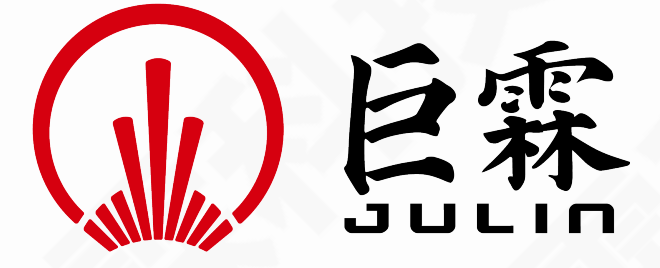

# PowerExpert\_V2.0\_2505\_2901\_R Release Notes

2025年5月28日

Confidentiality Notice: This document is confidential and contains proprietary information and intellectual property of JULIN-TECH. Neither this document nor any of the information contained herein may be disclosed to others or reproduced, stored in a retrieval system, or transmitted in any form by any means (electronic, mechanical, reprographic recording or otherwise) under any circumstances without the prior express written permission of JULIN-TECH.

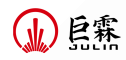

This page was intentionally left blank

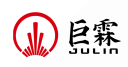

| 1 | <b>1</b> 新增功能 |                      |  |  |   |  |  |
|---|---------------|----------------------|--|--|---|--|--|
|   | 1.1           | 新增 AC 仿真输出节点电流波形功能 . |  |  | 2 |  |  |
|   | 1.2           | 新增原理图界面器件搜索功能        |  |  | 3 |  |  |
| 2 | Bug           | 修复                   |  |  | 6 |  |  |

## 2 Bug 修复

### 1 新增功能

#### 1.1 新增 AC 仿真输出节点电流波形功能

AC 仿真器参数页面 Print 模块新增电流输出选项,默认情况下不勾选。

| w Edit AC Simulation                                                                                                    |                                                         |                                                                                                    | ×                                                                                                    |  |  |  |  |
|----------------------------------------------------------------------------------------------------|---------------------------------------------------------|----------------------------------------------------------------------------------------------------|----------------------------------------------------------------------------------------------------|--|--|--|--|
| Main<br>Type Linear<br>Start 1G<br>Stop 10C<br>Step 183.673<br>Number of Point 50                                                                                                    | C Sweep EditSweep C C C C C C C C C C C C C C C C C C C | Print<br>VM (magnitude)<br>VP (phase)<br>VI (imaginary part)<br>VR (real part)<br>VDE (20 log10(magnitu<br>V (a+bi) | ☐ IN(magnitude)<br>☐ IP(phase)<br>☐ II(imaginary part)<br>☐ IR(real part)<br>☐ IDB(20 log10(magnitude))<br>☐ I(a+bi) |  |  |  |  |
| Higher resolution in a sp<br>Type Start<br>Linear 1G                                                                                                    | ecific frequency<br>Stop<br>10G                         | Step<br>90.909090909091MEG                                                                                          | Number of points<br>100 + +                                                                                          |  |  |  |  |
| Distortion:<br>Select Resistor:                                                                                                    | 2                                                       | optional<br>Skw2: 0.900000<br>Spwf: 1                                                                               | \$<br>\$<br>\$                                                                                                    |  |  |  |  |
| Transfer Function:         select nets :       Vout :       gnd        Vin :       gnd        select ac voltage source :       Select ac voltage source :       Apply       Cancel       Help |                                                         |                                                                                                    |                                                                                                    |  |  |  |  |

注:只有在电路上放置电流探针,用户勾选电流选项才能输出电流波形。

支持 AC 和 Transient 同时仿真。输出 CurverList 在波形显示器上显示如下:

| Select f                                                                     | ile(regular                                                 | expression) |
|------------------------------------------------------------------------------|-------------------------------------------------------------|-------------|
| ✓ FileLi                                                                     | st                                                          |             |
| ∨ ao                                                                         | csim1.ac0<br>toplevel<br>csim1.tr0<br>toplevel              |             |
|                                                                              |                                                             | ~ All ~     |
| i1(vi_pro<br>idb1(vi_p<br>ii1(vi_pro<br>im1(vi_p<br>ip1(vi_pro<br>ir1(vi_pro | be_1)<br>probe_1)<br>pbe_1)<br>robe_1)<br>robe_1)<br>obe_1) | ~           |

#### 1.2 新增原理图界面器件搜索功能

菜单栏 View 新增 Schematic Search 选项,用来对当前原理图中的所有器件进行匹配搜索。

| View                     |                       | Option          | Skin   | Help   |   |
|--------------------------|-----------------------|-----------------|--------|--------|---|
| Q,                       | Vi                    | ew All          |        |        | 0 |
| Q View Default           |                       |                 |        | 1      |   |
| $\oplus$                 | Zo                    | oom in          |        |        | + |
| $\Theta_{\!\!\!\bullet}$ | Zo                    | oom out         |        |        | - |
| ~                        | Тс                    | ool <u>b</u> ar |        |        |   |
| ~                        | <u>S</u> tatusbar     |                 |        |        |   |
| ~                        | Component List Window |                 |        |        |   |
| $\checkmark$             | So                    | olution Ex      | plorer | Window |   |
| Schematic Search Ctrl+F  |                       |                 |        |        |   |

用户勾选 Schematic Search 选项或输入快捷键"Ctrl+F" 后, Search the Schematic 窗口打开, 默认位于原理图右侧。

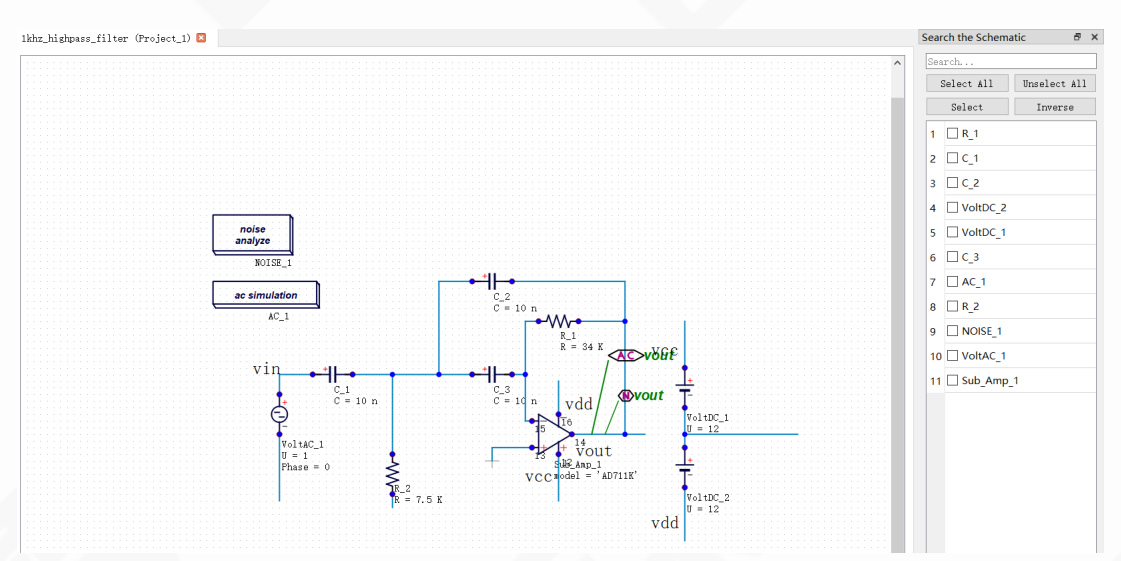

Search the Schematic 窗口支持通过 checkbox 进行快捷操作。

- Select All: 全选列表中所有器件
- Unselect All: 全不选列表中所有器件
- Select: 对鼠标选中器件进行选择
- Inverse: 对鼠标选中器件状态进行反选

以下是关于 Search the Schematic 窗口的一些易用性操作:

• Search the Schematic 窗口显示原理图上所有器件名称,包括 deactive、short 的器件;

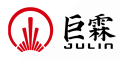

• Search the Schematic 窗口中器件勾选时,原理图界面同时选中;

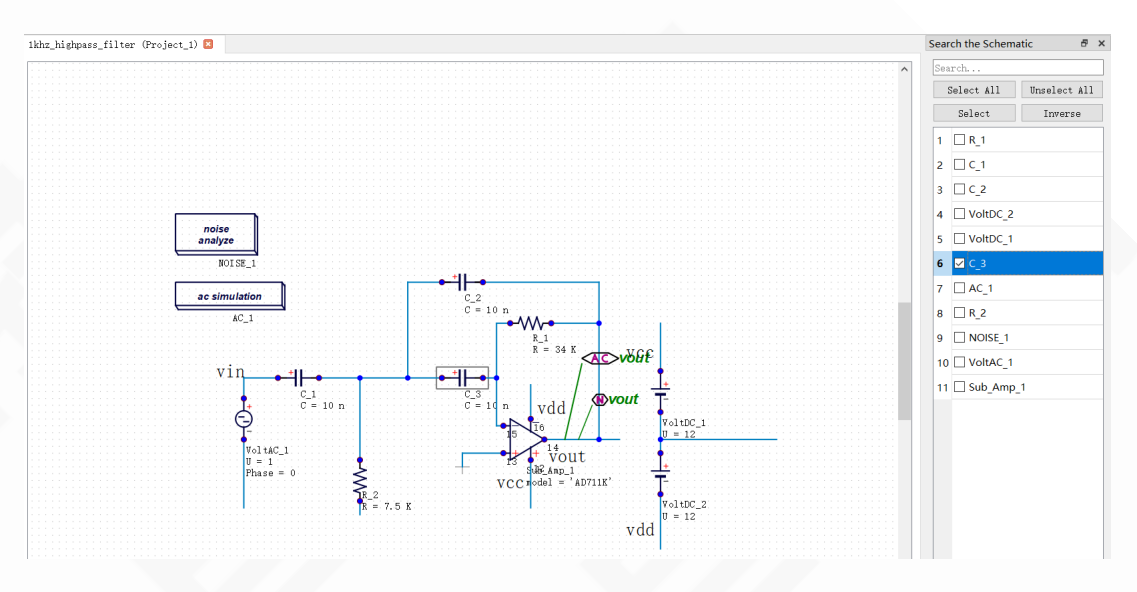

- 若用户在原理图上编辑, Search the Schematic 窗口同步刷新器件列表;
- 若用户对 Search the Schematic 窗口中单个器件进行鼠标选中,则器件默认定位至原理 图中央;

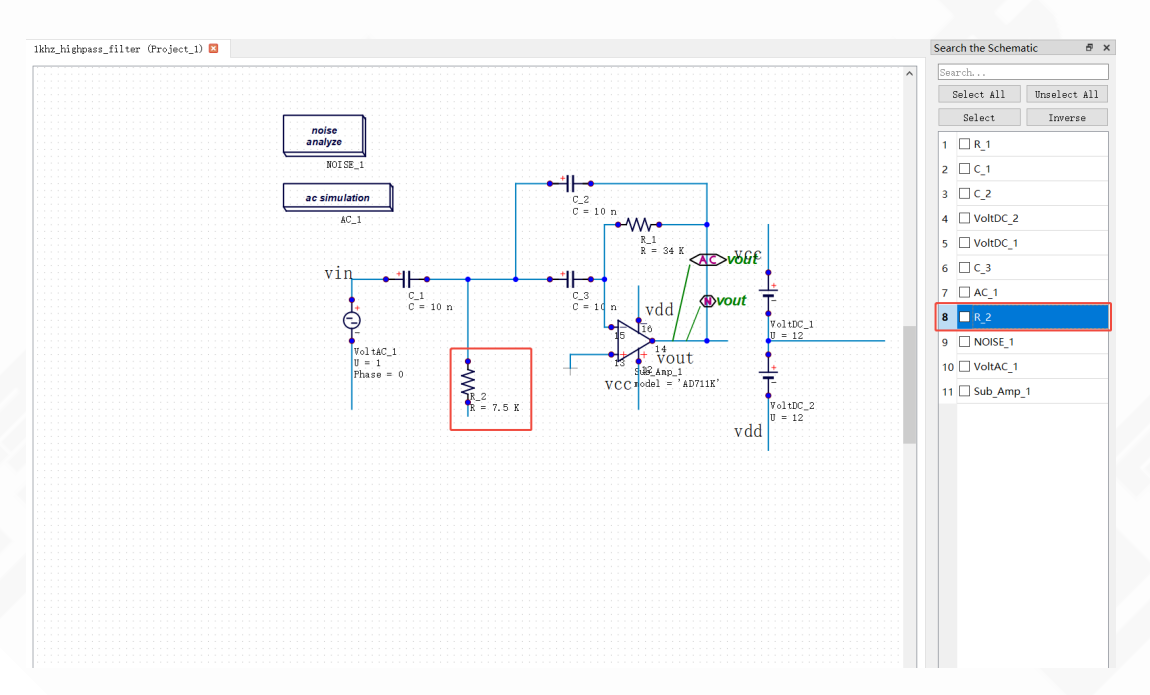

- 当 Search the Schematic 窗口以浮窗形式存在时,可通过右上角最大化、最小化图标对 窗口进行操作;
- 若点击 Search the Schematic 窗口右上角关闭图标,同时取消 Schematic Search 选项的 勾选;

• 若关闭界面上所有原理图,则 Search the Schematic 窗口不显示,同时取消 Schematic Search 选项的勾选。

● 昆露

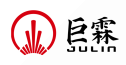

# 2 Bug 修复

- 1. 优化 Laplace Filter 器件输入方式
- 2. 修复受控源 VCCS 仿真网表